## PASOS SELF

#### PAGAR MEDIANTE "DECIDIR"

#### Antes de continuar corroborar que están usando el navegador Google Chrome y que las ventanas emergentes estén activas del siguiente modo

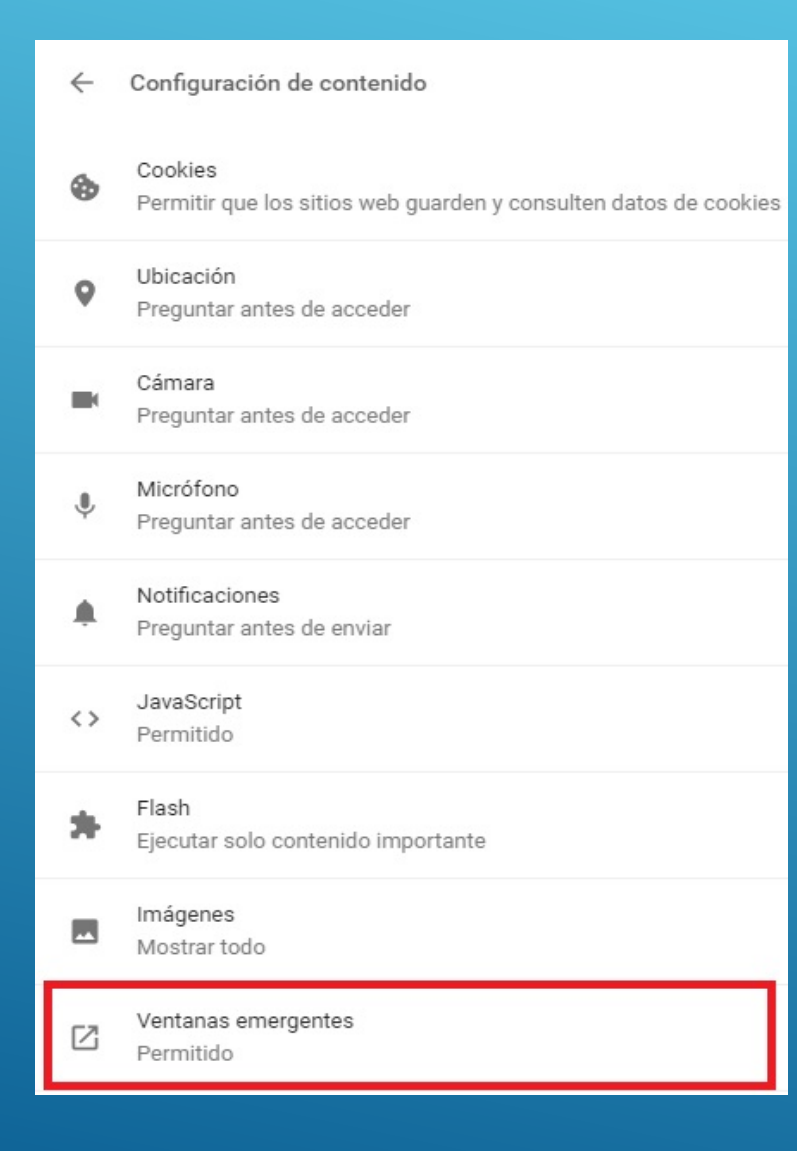

#### <u>Verificar que esté en "Permitido", caso contrario activarlo. Luego</u> <u>cerrar la pestaña y volver al SELF</u>

Ventanas emergentes

Permitido

**H** 

### <u>Una vez cargado todo, siendo la "Diferencia \$0.00" clic en</u> <u>"Confirmar Operación"</u>

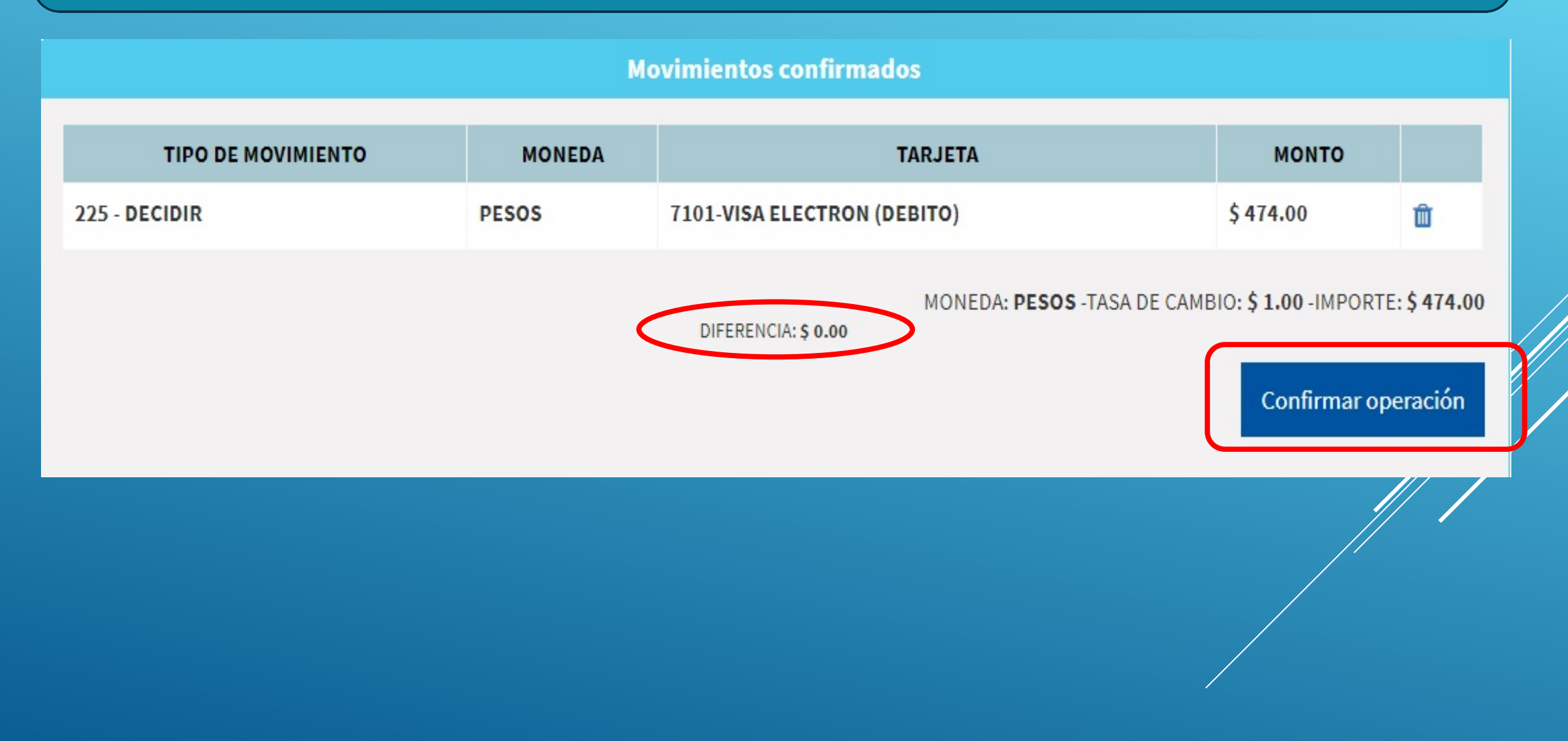

<u>Completar los datos en la pantalla tal cual como figura en la tarjeta,</u> <u>respetando mayúsculas, puntos nombre acortados, etc. Luego ingresar el</u> <u>mail del asegurado para que le llegue el comprobante de pago y "Pagar \$"</u>

FEDERACION PATRONAI

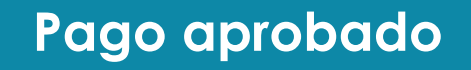

| Número de Tarjeta                                                           |       |
|-----------------------------------------------------------------------------|-------|
| Titular de la Tarjeta<br>Ingrese el nombre exactamente como figura en la ta |       |
| Vencimiento                                                                 | cvc   |
| MM V AAAA V                                                                 | *** ? |
| Email                                                                       |       |
| C                                                                           |       |

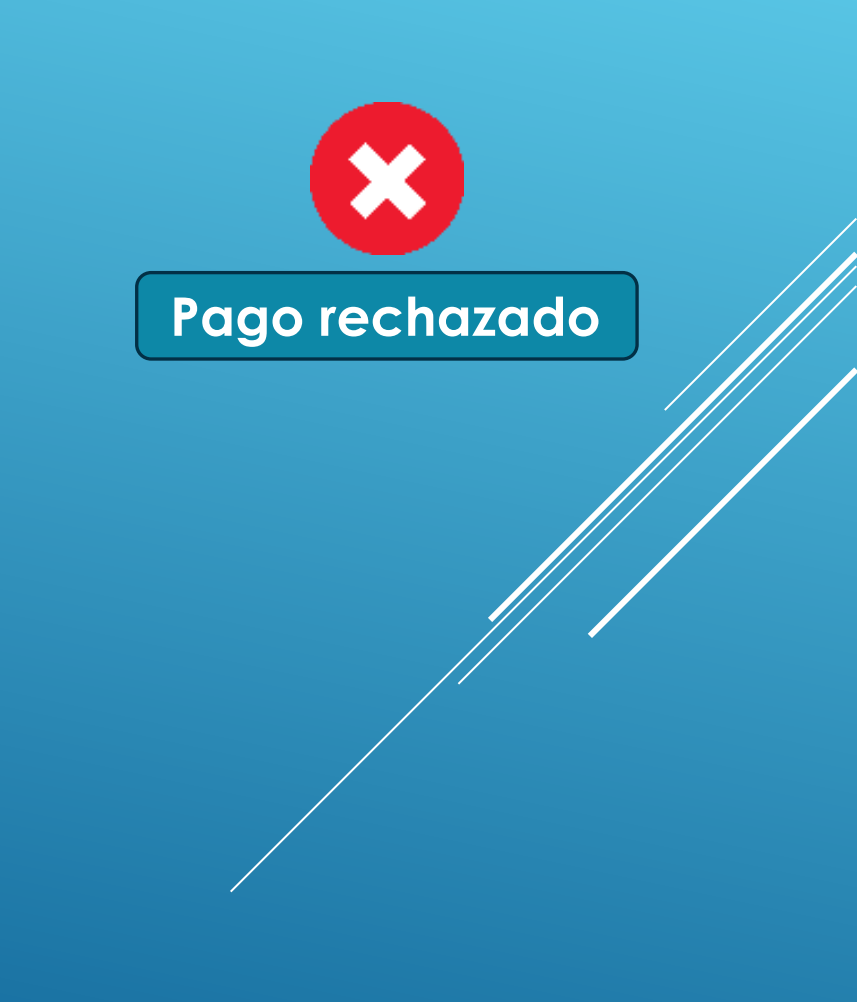

# Gracias.

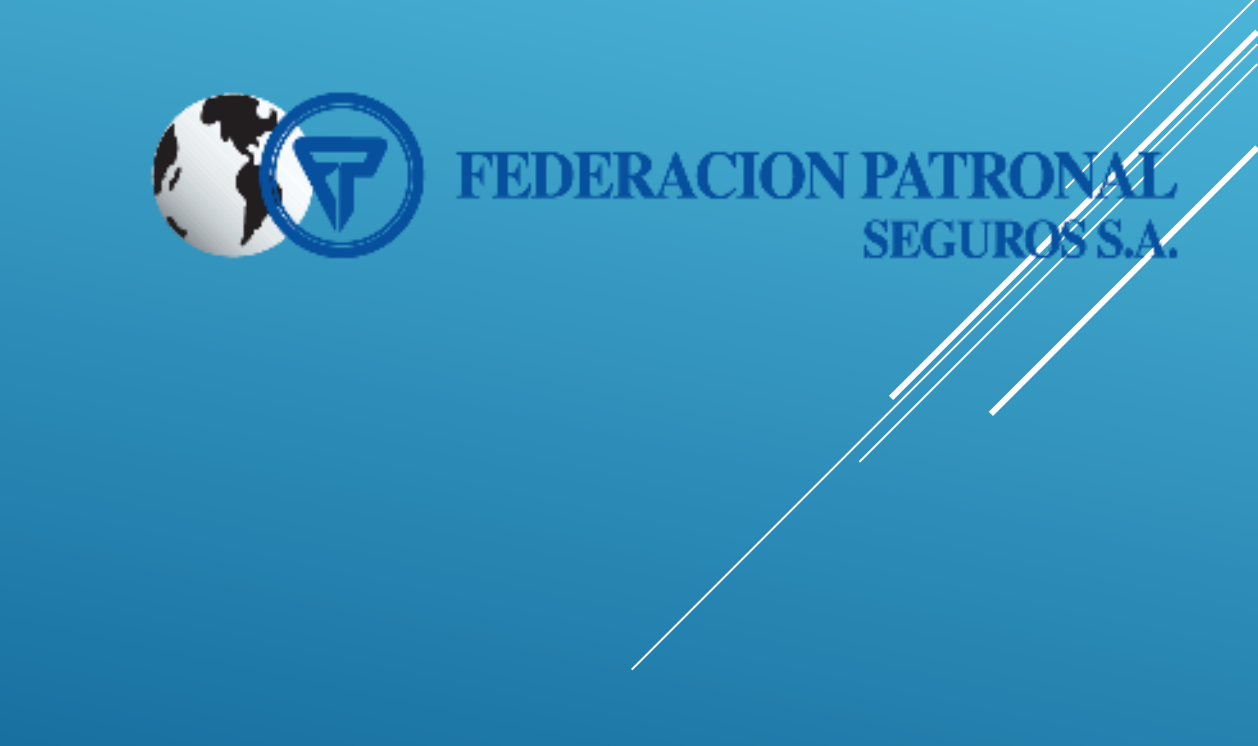